# EA 最適化マニュアル

# by カワセ係長

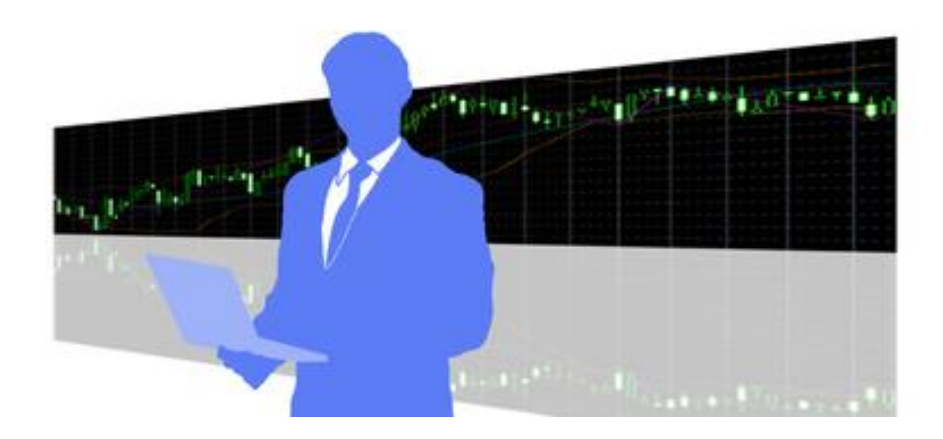

## ■推奨環境

このレポート上に書かれている URL はクリックできます。できない場合は最新の AdobeReader を無料でダウンロードしてください。 http://get.adobe.com/jp/reader/

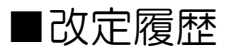

2017年5月15日・・・初版発行2020年3月21日・・・エクセルシートの URL 変更

## ■0、はじめに

本書では、「バックテストの最適化」について解説します。

バックテストの最適化とは、「移動平均線を何日線にするか?」とか、「指値と逆指値を何 pips にするか?」とか、「RSIの計算期間をどうするか?」など、最適数値を探すことがで きる機能です。

通常のバックテストだけですと、1つずつパラメータを変えながら「最適な数字は何か?」 を順番に確認しなければいけませんが、この機能を使いますと、効率的に最適数値を探すこ とが出来るので便利です。

なお、あらゆる EA は多かれ少なかれ最適化されています。過去相場で機能しているトレ ードロジックを探す行為自体が、大局的な見地において「最適化」だからです。そういう意 味で、EA 開発における「最適化作業」は、多かれ少なかれ必須と言えます。

過去相場で機能しているパラメータを瞬時に見つけることができますので、本書を使ってEAの最適化作業を身に着けて下さい。

## ■1、最適化を行う

1-1、バックテスト画面で、以下をセットします

- •EA を選択
- ・通貨ペアを選択
- ・期間(時間軸)を選択
- ・モデルを選択
- ・スプレッドを入力(POINT 入力ですので、2pips の場合は「20」と入力)
- ・「期間を指定」にチェック
- ・最適化期間(開始日と終了日)を指定

| ×   | エキスパートアドバイ | $\sim$   | GSP-FLOATING_system_ver1_12ex4                                                          | エキスパート設定   |
|-----|------------|----------|-----------------------------------------------------------------------------------------|------------|
|     | 通貨         | የጉ:      | GBPJPY, Great Britain Pound vs. Japanese Yen $\qquad \checkmark$ H1 $\qquad \checkmark$ | 通貨ペアのプロパティ |
|     | ŧ          | デル:      | 全ティック(利用可能な最小時間枠を使いすべてのティックを生成する、最も正確な方法) > 25 >                                        | チャートを開く    |
|     | 期間を指:      | è 🗸      | 開始日 2007.01.01 □▼ 終了日 2017.01.01 □▼                                                     | エキスパート編集   |
|     | ビジュアルモー    | ۲<br>- ۲ | 2017.05.10<br>    スキック                                                                  |            |
| Ţ   |            |          |                                                                                         | スタート       |
| テスタ | セッティング 操作  | 履歴       |                                                                                         |            |

#### 1-2、続いて「エキスパート設定」をクリックします

| ×   | エキスパートアドバイ・〜 | GSP-FLOATING_system_ver1_12ex4                        | ][         | エキスパート設定 |
|-----|--------------|-------------------------------------------------------|------------|----------|
|     | 通貨ペア:        | GBPJPY, Great Britain Pound vs. Japanese Yen 🗸 🗸 H1 🤳 | 通貨ペアのプロパティ |          |
|     | モデル:         | 全ティック(利用可能な最小時間枠を使いすべてのティックを生成する、最も正確な方法) > 25 >      |            | チャートを開く  |
|     | 期間を指定 🗹      | 開始日 2007.01.01 🔍 終了日 2017.01.01 🖳 🗸                   | [          | エキスパート編集 |
|     | ビジュアルモード     | ] 2017.05.15 🔍 🗸                                      |            |          |
|     |              |                                                       |            |          |
|     |              |                                                       |            |          |
|     |              |                                                       |            |          |
| J   |              |                                                       |            | スタート     |
| テスタ | セッティング 操作履歴  |                                                       |            |          |

1-3、パラメータ入力画面で最適化を行いたいパラメータにチェックを入れます 今回は、TakeProfit と MAX\_StopLoss について最適化を行ってみます。

| 変数                        | 値       | スタート    | ステップ      | ストップ  | ^ |
|---------------------------|---------|---------|-----------|-------|---|
| FLOATING_B_MagicNumber    | 2328102 | 2328102 | 0         | 0     |   |
| FLOATING_C_MagicNumber    | 2328103 | 2328103 | 0         | 0     |   |
| Lots                      | 0.2     | 0.2     | 0.0       | 0.0   |   |
| ✓ TakeProfit              | 500     | 200     | 100       | 600   |   |
| ✓ MAX_StopLoss            | 250     | 50      | 50        | 300   |   |
| Slippage                  | 20      | 20      | 0         | 0     |   |
| Retrytime_Duration        | 10      | 10      | 0         | 0     |   |
| NY_Closetime_Entry_Offset | 0       | 0       | 0         | 0     | v |
|                           |         | 清み、     | λ 74 (Ι.) | 保存(S) |   |

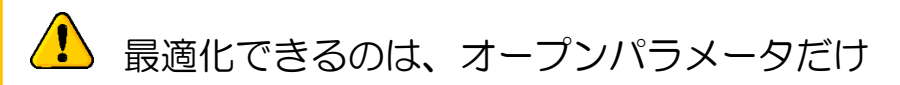

最適化できるのは「パラメータの入力」タブに表示されている項目だけです。内部に隠 されているパラメータについては、最適化を行うことが出来ません。

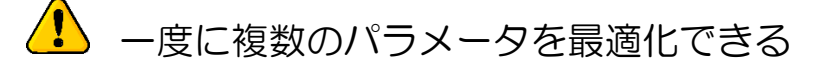

上の例のように、最適化は複数の項目について同時に行うことが出来ます。仕様上は、 何個でもチェックを付けていく事が出来ますが、あまりにも増やしすぎますと組合せ数が 膨大になり、時間がかかり過ぎる等の弊害が出ます。

### 1-4、続いて、最適化のパラメータ範囲を入力します 「スタート」「ステップ」「ストップ」の3つの数字です。

| スト設定 パラメーターの入力 最適化        |         |         |        |        |   |
|---------------------------|---------|---------|--------|--------|---|
| 変数                        | 値       | スタート    | ステップ   | ストップ   | ^ |
| FLOATING_B_MagicNumber    | 2328102 | 2328102 | 0      | 0      |   |
| FLOATING_C_MagicNumber    | 2328103 | 2328103 | 0      | 0      |   |
| Lots                      | 0.2     | 0.2     | 0.0    | 0.0    |   |
| ✓ TakeProfit              | 500     | 200     | 100    | 600    | 1 |
| MAX_StopLoss              | 250     | 50      | 50     | 300    | L |
| 🗖 Slippage                | 20      | 20      | 0      | 0      |   |
| Retrytime_Duration        | 10      | 10      | 0      | 0      |   |
| NY_Closetime_Entry_Offset | 0       | 0       | 0      | 0      | ¥ |
|                           |         | 読み      | 込み (L) | 保存 (S) |   |

上記は以下のような意味になります。

- TakeProfit は、数値 200(pips)スタートで、100(pips)刻みで、600(pips)まで (つまり、200、300、400、500、600の5パターンをチェック)
- MAX\_StopLoss は、数値 50(pips)スタートで、50(pips)刻みで、300(pips)まで (つまり、50、100、150、200、250、300の6パターンをチェック)

つまり、

「TakeProfit が5パターン」×「MAX\_StopLoss が6パターン」=30パターン

を、総当たりでチェックしていくという事になります。

| チェックできる組合せ数には上限があります 例えば「ステップ」を「1」にすれば、より細かく数値をチェックできます。                                                                                                    |         |         |      |        |  |  |  |  |  |  |  |  |  |
|----------------------------------------------------------------------------------------------------|---------|---------|------|--------|--|--|--|--|--|--|--|--|--|
| GSP-FLOATING_system_ver1_12 ? ×                                                                                                    |         |         |      |        |  |  |  |  |  |  |  |  |  |
| スト設定 パラメーターの入力 最適化                                                                                                    |         |         |      |        |  |  |  |  |  |  |  |  |  |
| 変数                                                                                                    | 值       | スタート    | ステップ | ストップ ^ |  |  |  |  |  |  |  |  |  |
| FLOATING_B_MagicNumber                                                                                                    | 2328102 | 2328102 | 0    | 0      |  |  |  |  |  |  |  |  |  |
| FLOATING_C_MagicNumber                                                                                                    | 2328103 | 2328103 | 0    | 0      |  |  |  |  |  |  |  |  |  |
| ☐ Lots                                                                                                    | 0.2     | 0.1     | 0.1  | 0.0    |  |  |  |  |  |  |  |  |  |
| ✓ TakeProfit                                                                                                    | 500     | 200     | 1    | 1000   |  |  |  |  |  |  |  |  |  |
| MAX_StopLoss                                                                                                    | 250     | 50      | 1    | 300    |  |  |  |  |  |  |  |  |  |
| 🗖 Slippage                                                                                                    | 20      | 20      |      | 0      |  |  |  |  |  |  |  |  |  |
| Retrytime_Duration                                                                                                    | 10      | 10      | 0    | 0      |  |  |  |  |  |  |  |  |  |
| NY_Closetime_Entry_Offset                                                                                                    | 0       | 0       | 0    | 0 ~    |  |  |  |  |  |  |  |  |  |
| L NY_Closetime_tntry_Offset     U     U     U     U     O     O |         |         |      |        |  |  |  |  |  |  |  |  |  |

そうすると、当然ながらその組合せ数は膨大になりますが、1回の最適化でチェックで きる最大組合せ数は10,496 までと決まっています(以下、実際には12,063,060 通り の組み合わせになるが、実際には10,496 組合せまでしかチェックしない。そして、実際 に最適化によってチェックを行った組合せは9,472 通り)。

#### 9 472 / 10 496 (12 063 060)

最適化の「遺伝的アルゴリズム」という機能によって上限値が発生するのですが、この 機能を外して最適化作業を行うことも可能です。しかし、そうすると 12,063,060 通り 全てをチェックしますので、膨大な時間がかかってしまいます。

ですので、「ステップ」の刻みや、チェックを入れる個数などは、ほどほどにしておくようにしましょう。

#### 1-5、「最適化」にチェックを入れ、スタートをクリックします

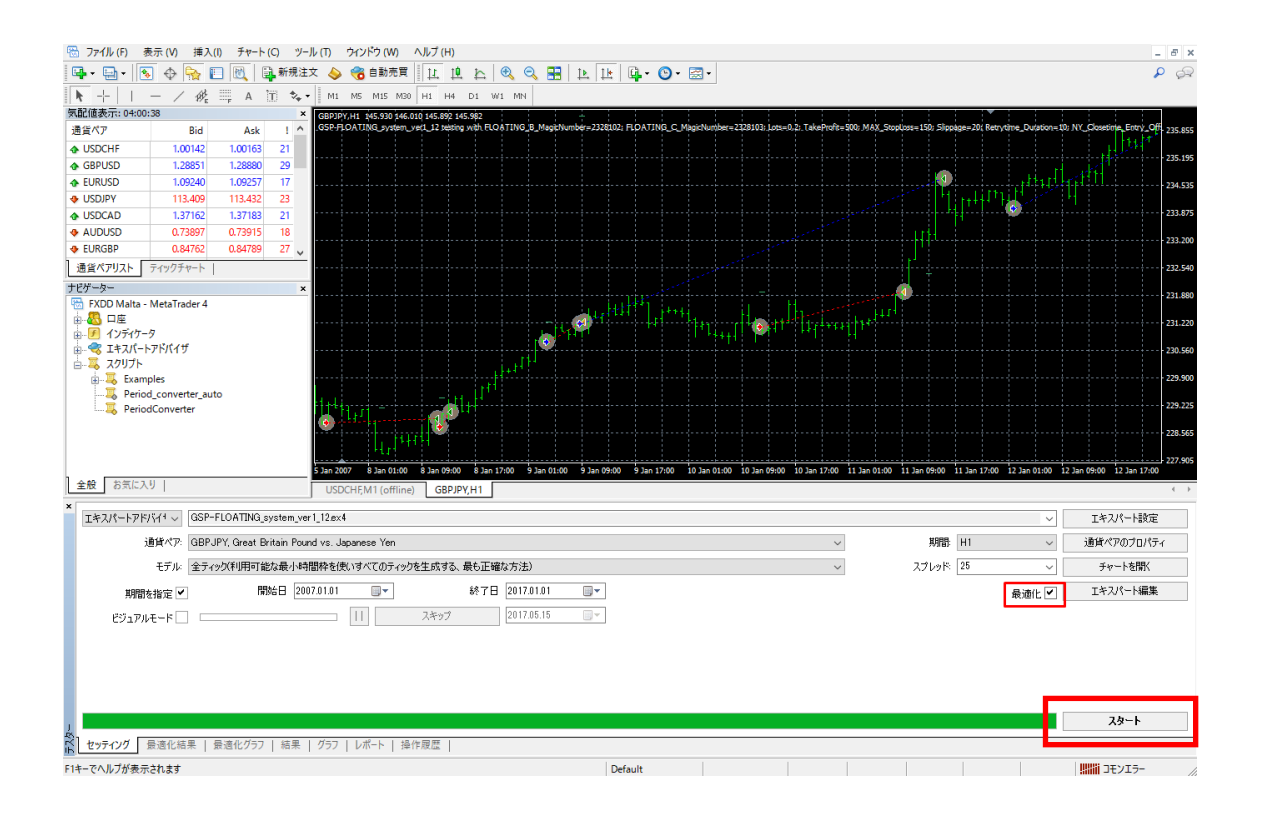

本書の例では、「TakeProfit が5パターン」×「MAX\_StopLoss が6パターン」= 30パターンを、総当たりでチェックしていきます。内部的には、MT4 がパラメータを変 えながら、1パターンずつバックテストを行っていきます。

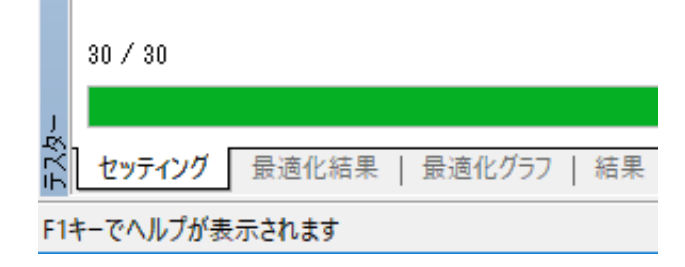

## ■2、最適化データを確認する

2-1、最適化作業が完了すると、プロセス部分が全て緑色になります。

| ×<br>エキスパートアドバイ1、 | GSP-FLOATING_system_ver1_12ex4                                 | - エキスパート設定        |
|-------------------|----------------------------------------------------------------|-------------------|
| 通貨ペス              | ?: GBP JPY, Great Britain Pound vs. Japanese Yen 🗸 🗸 🖓 🖓 🗸 🖓 🖓 | / 通貨ペアのプロパティ      |
| モデノ               | にコントロールポイント(ひとつ下の時間枠を使ったおおまかな方法。結果はあまり信頼性は ~ スプレッド 25 、        | ノチャートを開く          |
| 期間を指定             | ✔ 開始日 2007.01.01 ■▼ 終了日 2017.01.01 ■▼ 最適化                      | ✓ エキスパート編集        |
| ビジュアルモード          | □ スキップ 2017.05.15 □ マ                                          |                   |
|                   |                                                                |                   |
|                   |                                                                |                   |
| 30 / 30           |                                                                | 0:01:12 / 0:00:00 |
| 1                 |                                                                | スタート              |
| 2 セッティング 最適化      | 結果   最適化グラフ   結果   グラフ   レポート   操作展歴                           |                   |
| F1キーでヘルプが表示されま    | Default                                                        | JEVI5-            |

### 2-2、最適化結果タブに、EA を各パラメータで運用したら、それぞれどのような成績に なったのかの一覧が表示されます。

| ×  | パス        | 損益 マ     | 総取引数        | プロフィットファクタ | 期待利得  | ドローダウン \$ | ドローダウン % |                    | パラメーターの入力                     | ^ |
|----|-----------|----------|-------------|------------|-------|-----------|----------|--------------------|-------------------------------|---|
|    | © 24      | 70062.50 | 3370        | 1.27       | 20.79 | 5041.99   | 17.42    | TakeProfit=500; MA | X_StopLoss=250; FLOATING_B_Ma |   |
|    | © 25      | 69970.89 | 3370        | 1.27       | 20.76 | 5041.99   | 17.42    | TakeProfit=600; MA | X_StopLoss=250; FLOATING_B_Ma |   |
|    | @ 23      | 69626.63 | 3372        | 1.27       | 20.65 | 5041.99   | 17.42    | TakeProfit=400; MA | X_StopLoss=250; FLOATING_B_Ma |   |
|    | © 29      | 68989.00 | 3368        | 1.27       | 20.48 | 5076.80   | 17.42    | TakeProfit=500; MA | X_StopLoss=300; FLOATING_B_Ma |   |
|    | o 30      | 68897.39 | 3368        | 1.27       | 20.46 | 5076.80   | 17.42    | TakeProfit=600; MA | X_StopLoss=300; FLOATING_B_Ma |   |
|    | © 28      | 68576.94 | 3370        | 1.26       | 20.35 | 5076.80   | 17.42    | TakeProfit=400; MA | X_StopLoss=300; FLOATING_B_Ma |   |
|    | o 19      | 68102.01 | 3380        | 1.26       | 20.15 | 5207.37   | 17.42    | TakeProfit=500; MA | X_StopLoss=200; FLOATING_B_Ma |   |
|    | a 20      | 68010.40 | 3380        | 1.26       | 20.12 | 5191.36   | 17.42    | TakeProfit=600; MA | X_StopLoss=200; FLOATING_B_Ma |   |
|    | o 18      | 67263.27 | 3381        | 1.26       | 19.89 | 5143.90   | 17.42    | TakeProfit=400; MA | X_StopLoss=200; FLOATING_B_Ma |   |
|    | © 22      | 64764.49 | 3382        | 1.25       | 19.15 | 5161.90   | 17.34    | TakeProfit=300; MA | X_StopLoss=250; FLOATING_B_Ma |   |
|    | o 27      | 63954.41 | 3379        | 1.25       | 18.93 | 5196.71   | 17.34    | TakeProfit=300; MA | X_StopLoss=300; FLOATING_B_Ma |   |
|    | o 17      | 62897.81 | 3391        | 1.24       | 18.55 | 5246.31   | 17.34    | TakeProfit=300; MA | X_StopLoss=200; FLOATING_B_Ma |   |
| Ţ, | o 14      | 02803.18 | 3399        | 1.24       | 18.49 | 5053.84   | 16.75    | TakeProfit=500; MA | X_StopLoss=150; FLOATING_B_Ma | ¥ |
| ΞŢ | セッティンク    | 最適化結果    | 最適化グラフ   結果 | グラフ   レポート | 操作履歴  |           |          |                    |                               |   |
| 最i | ● 通化結果ページ |          |             | Default    |       |           |          |                    | コモンエラー                        | / |

例えば以下、TakeProfit=500&MAX\_StopLoss=250の組合せだと、「バックテストの総収益=70062.50」&「最大ドローダウン=5041.99」になるという事です。

| 損益 て     | 総取引数 | プロフィットファクタ | 期待利得  | ドローダウン \$ | ドローダウン % |                                   |
|----------|------|------------|-------|-----------|----------|-----------------------------------|
| 70062.50 | 3370 | 1.27       | 20.79 | 5041.99   | 17.42    | TakeProfit=500; MAX_StopLoss=250; |
| 60070.80 | 3370 | 1.27       | 20.76 | 50/11 00  | 17/12    | JakeProtit-MOEMAX StopLoss-250    |

| ᡗ デフォルトでは「損益」が大きくなるように                                                                                                    | 最適化します                  |
|----------------------------------------------------------------------------------------------------|-------------------------|
| デフォルト状態で最適化を行うと、「損益」がより大きくなる方向<br>ら、パラメータの組合せチェックを自動で行っていきます。<br>上級者向けとなりますが、以下、「パラメータ設定」→「テスト語<br>を重点に最適化を行っていくかを任意に選択する事ができます。 | らに重点を置きなが<br>9定」から、何の数字 |
| GSP-FLOATING_system_ver1_12 ?                                                                                                    | ×                       |
| テスト設定 パラメーターの入力 最適化                                                                                                    |                         |
| 初期証拠金: 10000 〜 USD 〜<br>ポジション: Long & Short 〜                                                                                    |                         |
| 厳適化<br>最適化パラメーク: Balance<br>違伝的アルゴリズム<br>Profit Factor<br>Expected Payoff<br>Maximal Drawdown<br>Drawdown Percent<br>Custom      |                         |
| OK         キャンセル         リ1                                                                                                    | <u>זארא</u>             |

# 🚺 マイナスの結果を表示しない

デフォルトでは最適化結果に総収益マイナスが表示されません。マイナスの結果も表示 させたい場合は、「最適化結果」の上で右クリックし、「マイナスの結果を表示しない」の チェックを外します。

| パス     | 損益 🤜                     | 総取引数 | プロフィッ | ットファク      | タ 期待利得           | ドローダウン \$ | ドローダウン % | パラメーターの入力                                        |
|--------|--------------------------|------|-------|------------|------------------|-----------|----------|--------------------------------------------------|
| © 24   | 70062.50                 | 3370 |       | 1.         | 27 20.79         | 5041.99   | 17.42    | TakeProfit=500; MAX_StopLoss=250; FLOATING_B_Ma. |
| © 25   | 69970.89                 | 3370 |       | 1.         | 27 20.76         | 5041.99   | 17.42    | TakeProfit=600; MAX_StopLoss=250; FLOATING_B_Ma. |
| a 23   | 69626.63                 | 3372 |       | 1.         | 27 20.65         | 5041.99   | 17.42    | TakeProfit=400; MAX_StopLoss=250; FLOATING_B_Ma  |
| a 29   | 68989.00                 | 3368 |       | 1.         | 27 20.48         | 5076.80   | 17.42    | TakeProfit=500; MAX_StopLoss=300; FLOATING_B_Ma  |
| o 30   | 68897.39                 | 3368 |       | r          | (ミメニタの設定 (1)     | 0         | 17.42    | TakeProfit=600; MAX_StopLoss=300; FLOATING_B_Ma  |
| a 28   | 68576.94                 | 3370 |       |            | ()/-//JED./E (I) | p         | 17.42    | TakeProfit=400; MAX_StopLoss=300; FLOATING_B_Ma  |
| a 19   | 68102.01                 | 3380 |       | <b>a</b> = | 1ピー (C)          | Ctrl+C 7  | 17.42    | TakeProfit=500; MAX_StopLoss=200; FLOATING_B_Ma  |
| a 20   | 68010.40                 | 3380 |       | 3          | オベてコピー (v)       | Alt+A 6   | 17.42    | TakeProfit=600; MAX_StopLoss=200; FLOATING_B_Ma  |
| a 18   | 67263.27                 | 3381 |       |            | ポートの保存(S)        | D         | 17.42    | TakeProfit=400; MAX_StopLoss=200; FLOATING_B_Ma  |
| a 22   | 64764.49                 | 3382 |       |            |                  |           | 17.34    | TakeProfit=300; MAX_StopLoss=250; FLOATING_B_Ma  |
| a 27   | 63954.41                 | 3379 |       | Ā          | ?イナスの結果を表示しない    | ,  (U)    | 17.34    | TakeProfit=300; MAX_StopLoss=300; FLOATING_B_Ma  |
| a 17   | 62897.81                 | 3391 |       | ¥ /        | (ラメータの表示 (P)     |           | 17.34    | TakeProfit=300; MAX_StopLoss=200; FLOATING_B_Ma  |
| o 14   | 62863.18                 | 3399 |       | v #        | 自動整列 (A)         | A 4       | 16.75    | TakeProfit=500; MAX_StopLoss=150; FLOATING_B_Ma  |
| セッティング | セッティング 最適化結果 最適化グラフ   結果 |      |       | 4 5        | ブリッド (G)         | G         |          |                                                  |
| ナスの結果を | スキップ                     |      | Defau | ilt        |                  |           |          |                                                  |

10 / 13 Copyright (C) 2020 カワセ係長. All Rights Reserved.

# ■3、最適化データを活用する

3-1-1、「最適化結果」の上で右クリックし、「すべてコピー」をクリックします

| ×      | パス     | 損益 マ        | 総取引数        | プロフィットファクタ    |       | 期待利得                             | ドローダウン \$    | ×−4               | ダウン %                                | パラメーターの入力 ′                            | 4 |
|--------|--------|-------------|-------------|---------------|-------|----------------------------------|--------------|-------------------|--------------------------------------|----------------------------------------|---|
|        | © 24   | 70062.50    | 3370        | 1.27          |       | 20.79                            | 5041.99      |                   | 17.42                                | TakeProfit=500; MAX_StopLoss=250; FL   |   |
|        | @ 25   | 69970.89    | 3370        | 1.27          |       | 20.76                            | 5041.99      |                   | 17.42                                | TakeProfit=600; MAX_StopLoss=250; FL   |   |
|        |        | 69626.63    |             | 1.27          |       | パラメータの                           | パラメータの設定(1)  |                   | 17.42                                | TakeProfit=400; MAX_StopLoss=250; FL   |   |
|        | o 29   | 68989.00    | 3368        | 1.27          |       |                                  |              |                   | 17.42                                | TakeProfit=500; MAX_StopLoss=300; FL   |   |
|        | o 30   | 68897.39    | 3368        | 1.27          | h     | コピー (C)                          |              | Ctrl+C            | 17.42                                | TakeProfit=600; MAX_StopLoss=300; FL   | 4 |
|        | @ 28   | 68576.94    | 3370        | 1.26          |       | すべてコピー                           | (y)          | Alt+A             | 17.42                                | TakeProfit=400; MAX_StopLoss=300; FL   |   |
|        | o 19   | 68102.01    | 3380        | 1.26          |       | レボートの保存 (S)<br>マイナスの結果を表示しない (U) |              |                   | 17.42                                | TakeProfit=500; MAX_StopLoss=200; FL   |   |
|        | o 20   | 68010.40    | 3380        | 1.26          | _     |                                  |              | 17.42             | TakeProfit=600; MAX_StopLoss=200; FL |                                        |   |
|        | o 18   | 67263.27    | 3381        | 1.26          |       |                                  |              | マイナスの結果を表示しない (U) |                                      | TakeProfit=400; MAX_StopLoss=200; FL   |   |
|        | o 22   | 64764.49    | 3382        | 1.25          | ~     | パラメータの                           | 『ラメータの表示 (P) |                   | 17.34                                | TakeProfit=300; MAX_StopLoss=250; FL   |   |
|        | o 27   | 63954.41    | 3379        | 1.25          | ~     | 自動整列                             | (A)          | Α                 | 17.34                                | TakeProfit=300; MAX_StopLoss=300; FL   |   |
|        | o 17   | 62897.81    | 3391        | 1.24          | ~     | グリッド (G)                         |              | G                 | 17.34                                | TakeProfit=300; MAX_StopLoss=200; FL   |   |
| 1<br>K | o 14   | 62863.18    | 3399        | 1.24          | _     | 18.49                            | 5053.84      |                   | 16.75                                | TakeProfit=500; MAX_StopLoss=150; FL N | / |
| ΞŢ     | セッティング | り 最適化結果     | 最適化グラフ   結果 | 県   グラフ   レポ− | ト   損 | 最作履歴                             |              |                   |                                      |                                        |   |
| ಕ      | べての結果を | クリップボードにコピー | Defau       | ilt           |       |                                  |              |                   |                                      | 1100 IIIII JEVIJ-                      |   |

#### 3-1-2、例えば、エクセルを開いて貼り付けすれば、最適化結果をエクセルに出来ます

| 77   | ハル ホーム      | 4 挿入                  | ページレイア        | ウト 数式            | データ   | 校開表     | 际 🖓 🏾   | 行したい作業を | 入力してくださ | ει         |               |                        |                       |           |          |                      | 1111             | Я,¥         | :有    |
|------|-------------|-----------------------|---------------|------------------|-------|---------|---------|---------|---------|------------|---------------|------------------------|-----------------------|-----------|----------|----------------------|------------------|-------------|-------|
|      | <b>*</b>    | 游ゴシック                 |               | 11 * A A         | = = ; | ≡ ≫-    | 🔐 折り返し  | て全体を表示す | る 標準    |            | -             | <b>1</b>               | <b>_</b>              | E 2       |          | ∑ オート SUM<br>▼ フィル * | Ž                | ρ           |       |
| 貼り   | TIF 💉       | B <i>I</i> <u>U</u> → | - 🗉 🕈 📩       | • <u>A</u> • 🚆 • | ==:   | = += += | 目セルを結   | 合して中央揃え | - 😳 -   | % * 5      | .00 %<br>10 # | 仟付き テーブルと<br> 式 * 書式設) | こして セルの<br>定 * スタイル * | 挿入 削除     | : 習式<br> | < クリア -              | 亚べ替えと<br>フィルター * | 検索と<br>選択 ▼ |       |
| クリッ  | ポード ら       |                       | フォント          | 5                | 1     |         | 配置      |         | G.      | 数値         | Gi .          | スタイル                   | L I                   | セル        |          |                      | 編集               |             | ^     |
| B2   | Ŧ           | • = ×                 | $\sqrt{-f_X}$ | 24               |       |         |         |         |         |            |               |                        |                       |           |          |                      |                  |             | ~     |
|      | А           | В                     | С             | D                | E     | F       | G       | н       | 1       | J          | K             | L                      | M                     | N         | 0        | P                    | Q                | R           |       |
| 1    |             |                       |               |                  |       |         |         |         |         |            |               |                        |                       |           |          |                      |                  |             |       |
| 2    | 7.2%        | 24                    | 70062.5       | 3370             | 1.27  | 20.79   | 5041.99 | 17.42%  | 0       | TakeProf   | tMAX_         | Stor FLOATI            | NCFLOATIN             | CLots=0.2 | Slippage | = Retrytime          | NY_Close         | NY_CI       | ose   |
| 3    | 7.2%        | 25                    | 69970.89      | 3370             | 1.27  | 20.76   | 5041.99 | 17.42%  | 0       | TakeProf   | tMAX_         | Stor FLOATI            | NCFLOATIN             | CLots=0.2 | Slippage | - Retrytime          | NY_Close         | NY_CI       | ose   |
| 4    | 7.2%        | 23                    | 69626.63      | 3372             | 1.27  | 20.65   | 5041.99 | 17.42%  | 0       | TakeProf   | tMAX_         | Stor FLOATI            | NCFLOATIN             | CLots=0.2 | Slippage | = Retrytime          | NY_Close         | NY_CI       | ose   |
| 5    | 7.4%        | 29                    | 68989         | 3368             | 1.27  | 20.48   | 5076.8  | 17.42%  | 0       | TakeProf   | tMAX_         | Stor FLOATI            | NCFLOATIN             | CLots=0.2 | Slippage | = Retrytime          | NY_Close         | NY_CI       | ose   |
| 6    | 7.4%        | 30                    | 68897.39      | 3368             | 1.27  | 20.46   | 5076.8  | 17.42%  | 0       | TakeProf   | tMAX_         | Stor FLOATI            | NEFLOATIN             | CLots=0.2 | Slippage | = Retrytime          | NY_Close         | NY_CI       | ose   |
| 7    | 7.4%        | 28                    | 68576.94      | 3370             | 1.26  | 20.35   | 5076.8  | 17.42%  | 0       | TakeProf   | tMAX_         | Stor FLOATI            | NCFLOATIN             | CLots=0.2 | Slippage | = Retrytime          | NY_Close         | NY_CI       | ose   |
| 8    | 7.6%        | 19                    | 68102.01      | 3380             | 1.26  | 20.15   | 5207.37 | 17.42%  | 0       | TakeProf   | tMAX_         | Stor FLOATI            | NCFLOATIN             | CLots=0.2 | Slippage | = Retrytime          | NY_Close         | NY_CI       | ose   |
| 9    | 7.6%        | 20                    | 68010.4       | 3380             | 1.26  | 20.12   | 5191.36 | 17.42%  | 0       | TakeProf   | tMAX_         | Stor FLOATI            | NCFLOATIN             | CLots=0.2 | Slippage | = Retrytime          | NY_Close         | NY_CI       | ose   |
| 10   | 7.6%        | 18                    | 67263.27      | 3381             | 1.26  | 19.89   | 5143.9  | 17.42%  | 0       | TakeProf   | tMAX_         | Stor FLOATI            | NCFLOATIN             | CLots=0.2 | Slippage | = Retrytime          | NY_Close         | NY_CI       | ose   |
| 11   | 8.0%        | 22                    | 64764.49      | 3382             | 1.25  | 19.15   | 5161.9  | 17.34%  | 0       | TakeProf   | tMAX_         | Stor FLOATI            | NGFLOATIN             | CLots=0.2 | Slippage | = Retrytime          | NY_Close         | NY_CI       | ose   |
| 12   | 8.1%        | 27                    | 63954.41      | 3379             | 1.25  | 18.93   | 5196.71 | 17.34%  | 0       | TakeProf   | tMAX_         | Stor FLOATI            | NCFLOATIN             | CLots=0.2 | Slippage | = Retrytime          | NY_Close         | NY_CI       | ose   |
| 13   | 8.3%        | 17                    | 62897.81      | 3391             | 1.24  | 18.55   | 5246.31 | 17.34%  | 0       | TakeProf   | tMAX_         | Stor FLOATI            | NCFLOATIN             | CLots=0.2 | Slippage | = Retrytime          | NY_Close         | NY_CI       | ose   |
| 14   | 8.0%        | 14                    | 62863.18      | 3399             | 1.24  | 18.49   | 5053.84 | 16.75%  | 0       | TakeProf   | tMAX_         | Stor FLOATI            | NCFLOATIN             | CLots=0.2 | Slippage | = Retrytime          | NY_Close         | NY_CI       | ose   |
| 15   | 8.0%        | 15                    | 62844.74      | 3399             | 1.24  | 18.49   | 5053.84 | 16.75%  | 0       | TakeProf   | tMAX_         | Stor FLOATI            | NCFLOATIN             | CLots=0.2 | Slippage | = Retrytime          | NY_Close         | NY_CI       | ose   |
| 16   | 8.1%        | 13                    | 62200.76      | 3400             | 1.24  | 18.29   | 5053.84 | 16.75%  | 0       | TakeProf   | tMAX_         | Stor FLOATI            | NGFLOATIN             | CLots=0.2 | Slippage | = Retrytime          | NY_Close         | NY_CI       | ose   |
| 17   | 8.8%        | 12                    | 58646.48      | 3410             | 1.23  | 17.2    | 5173.75 | 16.67%  | 0       | TakeProf   | tMAX_         | Stor FLOATI            | NEFLOATIN             | CLots=0.2 | Slippage | = Retrytime          | NY_Close         | NY_CI       | ose   |
| 18   | 8.2%        | 10                    | 56496.72      | 3498             | 1.22  | 16.15   | 4611.26 | 15.45%  | 0       | TakeProf   | tMAX_         | Stor FLOATI            | NCFLOATIN             | CLots=0.2 | Slippage | = Retrytime          | NY_Close         | NY_CI       | ose   |
| 19   | 8.2%        | 9                     | 56342.5       | 3498             | 1.22  | 16.11   | 4627.27 | 15.41%  | 0       | TakeProf   | tMAX_         | Stor FLOATI            | NCFLOATIN             | CLots=0.2 | Slippage | e= Retrytime         | NY_Close         | NY_CI       | ose   |
| 20   | 8.2%        | 8                     | 55745.66      | 3499             | 1.22  | 15.93   | 4563.8  | 15.38%  | 0       | TakeProf   | tMAX_         | Stor FLOATI            | NCFLOATIN             | CLots=0.2 | Slippage | e= Retrytime         | NY_Close         | NY_CI       | ose   |
| 21   | 9.1%        | 7                     | 51564.18      | 3509             | 1.2   | 14.69   | 4703.84 | 16.49%  | 0       | TakeProf   | tMAX_         | Stor FLOATI            | NCFLOATIN             | CLots=0.2 | Slippage | = Retrytime          | NY_Close         | NY_CI       | ose   |
| 22   | 10.0%       | 21                    | 48419.83      | 3599             | 1.18  | 13.45   | 4823.43 | 13.96%  | 0       | TakeProf   | tMAX_         | Stor FLOATI            | NCFLOATIN             | CLots=0.2 | Slippage | = Retrytime          | NY_Close         | NY_CI       | ose   |
| 23   | 10.2%       | 26                    | 47697.95      | 3596             | 1.18  | 13.26   | 4858.24 | 14.23%  | 0       | TakeProf   | tMAX_         | Stor FLOATI            | NCFLOATIN             | CLots=0.2 | Slippage | = Retrytime          | NY_Close         | NY_CI       | 0S( _ |
|      |             | Sheet1                | +             |                  |       |         |         |         |         |            |               | ÷ •                    |                       |           |          |                      |                  |             | Þ     |
| :往/带 | <u>\$</u> 7 |                       |               |                  |       |         |         |         |         | 〒4日、0007 5 | 00422         | デーカの風物。5               | 10 승락: 107            | 7021 704  | HH [2]   |                      |                  | + 10        | 1096  |

このエクセルシートのダウンロードはコチラ

⇒ <u>https://kawase-kakarichou.com/EAcreate/contents/052-saitekika\_sheet.zip</u>

11 / 13 Copyright (C) 2020 カワセ係長. All Rights Reserved.

#### 3-2-1、任意の最適化結果の上でダブルクリックします

| ×               | <u>117</u> | 提举 -     |             | <del>707/017-99</del> | 期待利得            | <u>⊦"⊟ ダウン\$</u> | P ØDyw | <del>ለታ ወእ</del> ታ 📤                   |
|-----------------|------------|----------|-------------|-----------------------|-----------------|------------------|--------|----------------------------------------|
| L               | o 24       | 70062.50 | 3370        | 1.27                  | 20.79           | 5041.99          | 17.42  | TakeProfit=500; MAX_StopLoss=250; FL   |
|                 | @ 25       | 69970.89 | 3370        | 1.27                  | 20.76           | 5041.00          | 17.42  | TakeProfit=600; MAX_StopLoss=250; FL   |
|                 | © 23       | 69626.63 | 3372        | 1.27                  | TakeProfit=300; | MAA_StopLoss=250 | 17.42  | TakeProfit=400; MAX_StopLoss=250; FL   |
|                 | © 29       | 68989.00 | 3368        | 1.27                  | 20.48           | 5076.80          | 17.42  | TakeProfit=500; MAX_StopLoss=300; FL   |
|                 | o 30       | 68897.39 | 3368        | 1.27                  | 20.46           | 5076.80          | 17.42  | TakeProfit=600; MAX_StopLoss=300; FL   |
|                 | © 28       | 68576.94 | 3370        | 1.26                  | 20.35           | 5076.80          | 17.42  | TakeProfit=400; MAX_StopLoss=300; FL   |
|                 | o 19       | 68102.01 | 3380        | 1.26                  | 20.15           | 5207.37          | 17.42  | TakeProfit=500; MAX_StopLoss=200; FL   |
|                 | © 20       | 68010.40 | 3380        | 1.26                  | 20.12           | 5191.36          | 17.42  | TakeProfit=600; MAX_StopLoss=200; FL   |
|                 | o 18       | 67263.27 | 3381        | 1.26                  | 19.89           | 5143.90          | 17.42  | TakeProfit=400; MAX_StopLoss=200; FL   |
|                 | © 22       | 64764.49 | 3382        | 1.25                  | 19.15           | 5161.90          | 17.34  | TakeProfit=300; MAX_StopLoss=250; FL   |
|                 | o 27       | 63954.41 | 3379        | 1.25                  | 18.93           | 5196.71          | 17.34  | TakeProfit=300; MAX_StopLoss=300; FL   |
|                 | o 17       | 62897.81 | 3391        | 1.24                  | 18.55           | 5246.31          | 17.34  | TakeProfit=300; MAX_StopLoss=200; FL   |
| Ţ               | o 14       | 62863.18 | 3399        | 1.24                  | 18.49           | 5053.84          | 16.75  | TakeProfit=500; MAX_StopLoss=150; FL ♥ |
| ΞŢ              | セッティング     | 1 最適化結果  | 最適化グラフ   結果 | 艮 │ グラフ │ レポー         | -ト   操作履歴       |                  |        |                                        |
| F1キーでヘルプが表示されます |            |          | Defau       | ılt                   |                 |                  |        | 11-1-1-1-1-1-1-1-1-1-1-1-1-1-1-1-1-1-1 |

3-2-2、すると、「最適化」チェックが外れた状態でバックテスト画面の方に飛びます

| ×   | エキスパートアドバイヤン  | GSP-FLOATING_system_ver1_12ex4 v                       | エキスパート設定   |  |  |  |  |  |
|-----|---------------|--------------------------------------------------------|------------|--|--|--|--|--|
|     | 通貨ペア:         | GBPJPY, Great Britain Pound vs. Japanese Yen           | 通貨ペアのプロパティ |  |  |  |  |  |
|     | モデル・          | 全ティック(利用可能な最小時間枠を使いすべてのティックを生成する、最も正確な方法) > スプレッド 25 > | チャートを開く    |  |  |  |  |  |
|     | 期間を指定 🗸       | 開始日 2007.01.01 ■▼ 終了日 2017.01.01 ■▼ 最適化                | エキスパート編集   |  |  |  |  |  |
|     | ビジュアルモード      | ] [1] スキップ 2017.05.15 🔍 🗸                              |            |  |  |  |  |  |
|     |               |                                                        |            |  |  |  |  |  |
|     |               |                                                        |            |  |  |  |  |  |
|     |               |                                                        |            |  |  |  |  |  |
|     | 30 / 30       | / 80                                                   |            |  |  |  |  |  |
| Ţ   |               |                                                        | スタート       |  |  |  |  |  |
| ΞŢ  | セッティング 最適化結   | 果   最適化グラフ   結果   グラフ   レポート   操作履歴                    |            |  |  |  |  |  |
| F1: | キーでヘルプが表示されます | Default                                                | -FICER     |  |  |  |  |  |

#### また、先ほどダブルクリックしたパラメータ条件が自動で反映されています。

| GSP-FLOATING_system_ver1_12 |         |         |                 |      |   |  |  |  |  |  |
|-----------------------------|---------|---------|-----------------|------|---|--|--|--|--|--|
| テスト設定 パラメーターの入力 最適化         |         |         |                 |      |   |  |  |  |  |  |
| 変数                          | 値       | スタート    | ステップ            | ストップ | ^ |  |  |  |  |  |
| FLOATING_B_MagicNumber      | 2328102 | 2328102 | 0               | 0    |   |  |  |  |  |  |
| FLOATING_C_MagicNumber      | 2328103 | 2328103 | 0               | 0    |   |  |  |  |  |  |
| 🗖 Lots                      | 0.2     | 0.2     | 0.0             | 0.0  |   |  |  |  |  |  |
| ✓ TakeProfit                | 500     | 200     | 100             | 600  |   |  |  |  |  |  |
| MAX_StopLoss                | 250     | 50      | 50              | 300  |   |  |  |  |  |  |
| Slippage                    | 20      | 20      | 0               | 0    |   |  |  |  |  |  |
| Retrytime_Duration          | 10      | 10      | 0               | 0    |   |  |  |  |  |  |
| NY_Closetime_Entry_Offset   | 0       | 0       | 0               | 0    | ~ |  |  |  |  |  |
|                             |         | B       | 読み込み (L) 保存 (S) |      |   |  |  |  |  |  |
| OK キャンセル リセット               |         |         |                 |      |   |  |  |  |  |  |

3-2-3、そのままバックテストすると、先ほどダブルクリックした最適化条件で通常の バックテストを行うことが出来ます。

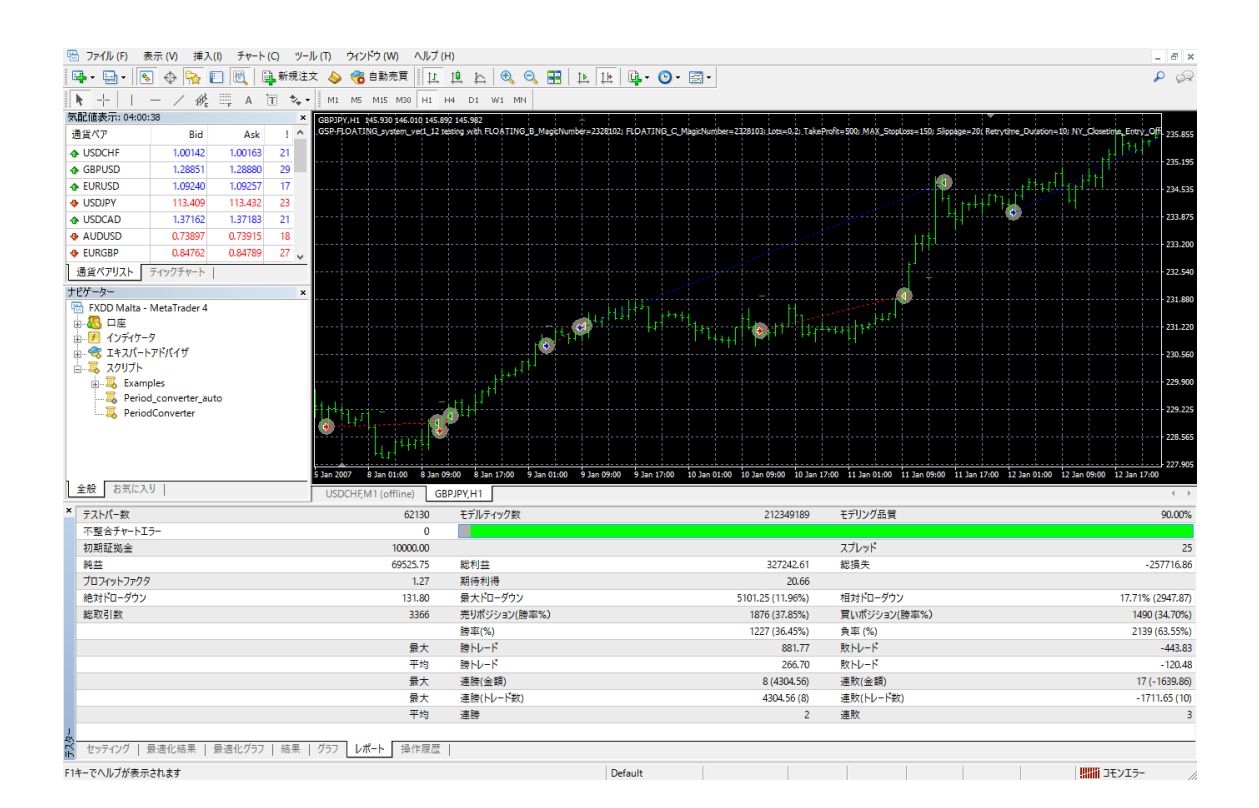

▲ MT4を閉じると「最適化結果」が消える

MT4 を閉じると「最適化結果」が消えてしまいます。ですので、3章で解説した内容は、最適化実行直後のみに行うことが可能な機能です。